#### **TTT Installation**

#### Version August 2023

- Double click Setup\_TTT\_v4.0.1\_XXbit\_YYYYMMDD.exe.
- TTT installation. Click Next button to continue.

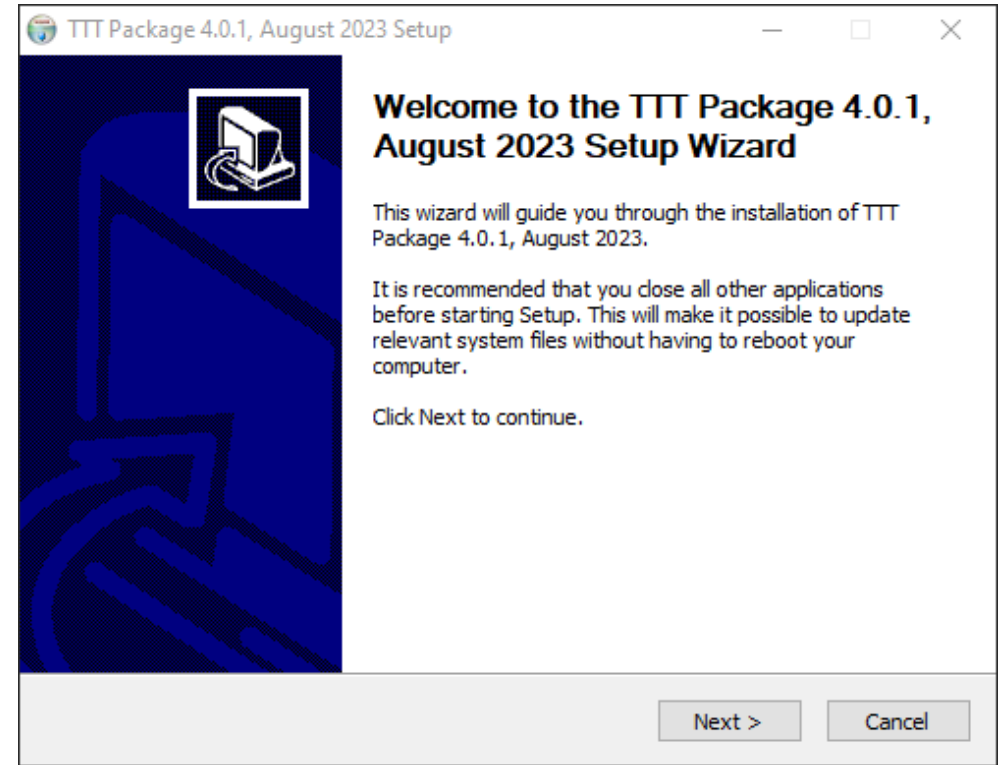

• TTT License Agreement. Click I Agree button to continue.

| 🌍 TTT Package 4.0.1, August 2023 Setup — 🗌 🖸                                                                                                    | $\times$ |
|----------------------------------------------------------------------------------------------------|----------|
| License Agreement Please review the license terms before installing TTT Package 4.0.1, August 2023.                                                                                                    |          |
| Press Page Down to see the rest of the agreement.                                                                                                    |          |
| Tsunami Travel Time (TTT) Software Package  Version 4.0.1, August 2023                                                                                                    |          |
| Packaged by the World Data Service for Geophysics (WDS-Geophysics), located at the<br>National Oceanic and Atmospheric Administration (NOAA)/National Centers for<br>Environmental Information (NCEI) in Boulder, Colorado, USA. Distributed in cooperation<br>with the International Tsunami Information Center (ITIC) and the Intergovernmental<br>Oceanographic Commision (IOC). |          |
| The Tsunami Travel Time (TTT) software was developed by Paul Wessel, Geoware (http://www.geoware-online.com).                                                                                                    |          |
| If you accept the terms of the agreement, click I Agree to continue. You must accept the agreement to install TTT Package 4.0.1, August 2023.                                                                                                    |          |
| Nullsoft Install System v2.44                                                                                                    |          |
| < Back I Agree Cancel                                                                                                    |          |

• TTT Installation Location. Do not change the location. Click Install button to continue.

| 🜍 TTT Package 4.0.1, August 2023 Setup                                                                                                    | _                     |                         | $\times$ |
|----------------------------------------------------------------------------------------------------|-----------------------|-------------------------|----------|
| Choose Install Location<br>Choose the folder in which to install TTT Package 4.0.1, August 2023.                                                         |                       |                         |          |
| Setup will install TTT Package 4.0.1, August 2023 in the following folder<br>different folder, dick Browse and select another folder. Click Install to s | . To inst<br>tart the | all in a<br>installatio | on.      |
| Destination Folder                                                                                                    |                       |                         |          |
| C:\TTT Package                                                                                                    | Bro                   | wse                     |          |
| Space required: 991.5MB<br>Space available: 15.1GB                                                                                                    |                       |                         |          |
| Nullsoft Install System v2.44                                                                                                    | tall                  | Car                     | ncel     |

#### • TTT Installation will begin.

| 🌍 TTT Package 4.0.1, August 2023 Setup                                                                                                    |                                         | _   |    | $\times$ |
|----------------------------------------------------------------------------------------------------|-----------------------------------------|-----|----|----------|
| <b>Installing</b><br>Please wait while TTT Package 4.0.1, August 2                                                                                                    | 023 is being installed.                 |     |    |          |
| Extract: ttt_Pacific_pt.ps                                                                                                    |                                         |     |    |          |
| Output folder: C:\TTT Package\Examples\EXA<br>Output folder: C:\TTT Package\Examples\EXA<br>Extract: epi_Pacific_mu.txt 100%<br>Extract: epi_Pacific_pt.txt<br>Extract: ttt_Pacific_mu.pg 100%<br>Extract: ttt_Pacific_mu.yoGrid.png 100%<br>Extract: ttt_Pacific_mu_woGrid.ps 100%<br>Extract: ttt_Pacific_pt.png 100%<br>Extract: ttt_Pacific_pt.png 100%<br>Extract: ttt_Pacific_pt.png 100% | AMPLE_PACIFIC<br>AMPLE_PACIFIC\Data Fil | es  |    | *        |
| Nullsoft Install System v2,44                                                                                                    | < Back Nex                              | t > | Ca | ncel     |

• Install Ghostscript. Click the Yes button to continue.

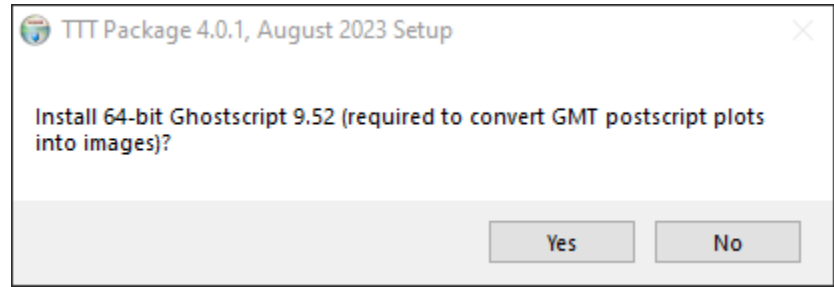

• Ghostscript Setup. Click Next button to continue.

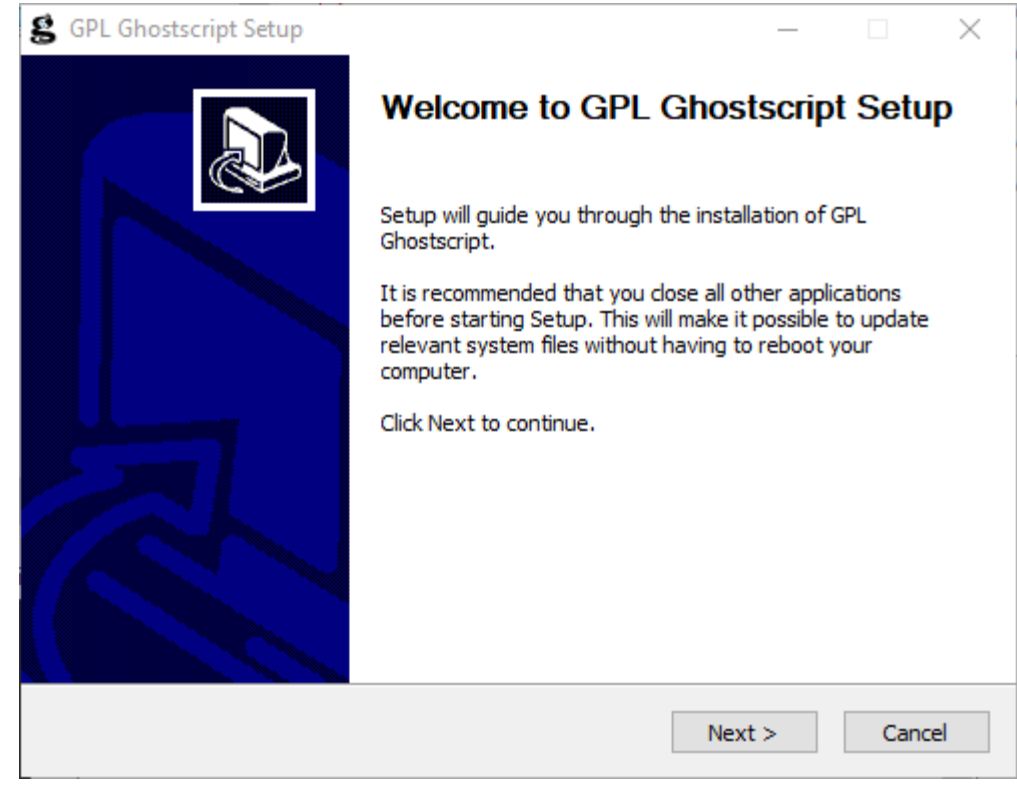

• Ghostscript License Agreement. Click I Agree button to continue.

| S GPL Ghostscript Setup                                                                                                    | _        |         | $\times$ |
|----------------------------------------------------------------------------------------------------|----------|---------|----------|
| License Agreement                                                                                                    |          |         |          |
| Please review the license terms before installing GPL Ghostscript.                                                                                                    |          |         | S        |
| Press Page Down to see the rest of the agreement.                                                                                                    |          |         |          |
| The files in the base, psi, lib, toolbin, examples, doc, man and<br>iccprofiles directories (folders), and pcl, xps and gpdl<br>directories (folders), if included, and any subdirectories<br>(sub-folders) thereof are part of GPL Ghostscript.                                                                                                    |          |         |          |
| The files in the Resource directory and any subdirectories thereof<br>are also part of GPL Ghostscript, with the explicit exception of<br>the files in the CMap subdirectory (except "Identity-UTF 16-H",<br>which is part of GPL Ghostscript). The CMap files are copyright<br>Adobe Systems Incorporated and covered by a separate, Affero GPL<br>compatible license. |          |         | ~        |
| ,<br>If you accept the terms of the agreement, click I Agree to continue. You m<br>agreement to install GPL Ghostscript.<br>Artifex Software Inc.                                                                                                    | iust acc | ept the |          |
| < Back I Agree                                                                                                    |          | Can     | cel      |

• Ghostscript Install Location. Do not change location. Click Install button to continue.

| 😫 GPL Ghostscript Setup                                                           | _     |     | $\times$ |
|-----------------------------------------------------------------------------------|-------|-----|----------|
| Choose Install Location<br>Choose the folder in which to install GPL Ghostscript. |       |     | S        |
| Select the directory to install GPL Ghostscript in:                               |       |     |          |
| Destination Folder<br>C:\Program Files\gs\gs9.52                                  | Bro   | wse |          |
| Space required: 52.3MB<br>Space available: 282.2GB                                |       |     |          |
| Artifex Software Inc                                                              | itall | Car | ncel     |

• Ghostscript installation will begin.

| g GPL Ghostscript Setup                                                    | _    |        |
|----------------------------------------------------------------------------|------|--------|
| <b>Installing</b><br>Please wait while GPL Ghostscript is being installed. |      | S      |
| Extract: GBK-EUC-H                                                         |      |        |
| Show details                                                               |      |        |
|                                                                            |      |        |
|                                                                            |      |        |
|                                                                            |      |        |
| Artifex Software Ioc                                                       |      |        |
| < Back Ne:                                                                 | xt > | Cancel |

## • Ghostscript installation complete.

You can uncheck Show Readme then click the Finish button to continue.

| 😫 GPL Ghostscript Setup | – 🗆 X                                                |
|-------------------------|------------------------------------------------------|
|                         | Completing GPL Ghostscript Setup                     |
|                         | GPL Ghostscript has been installed on your computer. |
|                         | Click Finish to close Setup.                         |
|                         | Generate cidfmap for Windows CJK TrueType fonts      |
|                         | Show Readme                                          |
|                         |                                                      |
|                         | Visit the Ghostscript web site                       |
|                         | < Back Finish Cancel                                 |

• Install ImageMagick. Click the Yes button to continue.

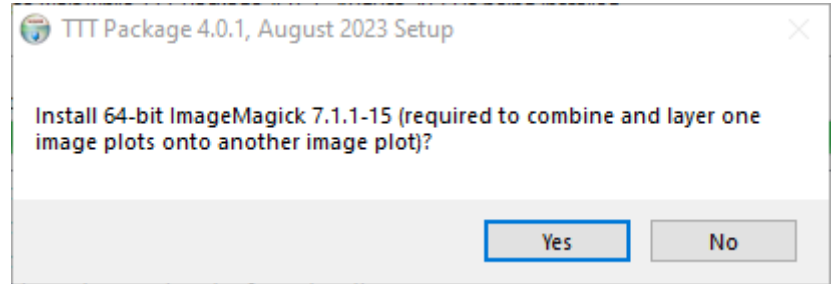

### • ImageMagick License Agreement.

Click I accept the agreement and then click the Next button to continue.

| ➡ Setup - ImageMagick 7.1.1-15 Q16 (64-bit) (2023-07-30) —                                                                           |     | $\times$ |
|----------------------------------------------------------------------------------------------------|-----|----------|
| License Agreement<br>Please read the following important information before continuing.                                              | (   | (1)      |
| Please read the following License Agreement. You must accept the terms of this<br>agreement before continuing with the installation. | S   |          |
| The authoritative ImageMagick license can be found at                                                                                | ^   | •        |
| http://www.imagemagick.org/script/license.php                                                                                        |     |          |
| and imagemagick notices at                                                                                                    |     |          |
| Before we get to the text of the license lets just review what the licens says in simple terms:                                      | e   |          |
| It allows you to:                                                                                                    | ~   | ,        |
| ● I accept the agreement                                                                                                    |     |          |
| $\bigcirc$ I do not accept the agreement                                                                                             |     |          |
| Next                                                                                                    | Car | ncel     |

## • ImageMagick Setup. Click Next button to continue.

| 🗠 Setup - ImageMagick 7.1.1-15 Q16 (64-bit) (2023-07-30) —                                                                                                    | $\times$ |
|----------------------------------------------------------------------------------------------------|----------|
| <b>Information</b><br>Please read the following important information before continuing.                                                                                                    | (I)      |
| When you are ready to continue with Setup, click Next.                                                                                                    |          |
| Welcome to ImageMagick!                                                                                                    | ^        |
| Before You Start                                                                                                    |          |
| Please note that properly installing this package may require administrator privileges.                                                                                                    |          |
| While multiple versions of ImageMagick may be installed at the same time, if<br>your intention is to replace an old version with a newer, it may be wise to<br>uninstall the old version first. To do so, go to the Control Panel, select Uninstall a<br>program, select the old ImageMacgick version, click Uninstall and click Yes to |          |
| confirm the uninstallation.                                                                                                    | ~        |
| Back Next Ca                                                                                                    | ancel    |

• ImageMagick Destination Location. Do not change. Click Next button to continue.

| 나코 Setup - ImageMagick 7.1.1-15 Q16 (64-bit) (2023-07-30)                                | —         |           | $\times$ |
|------------------------------------------------------------------------------------------|-----------|-----------|----------|
| Select Destination Location<br>Where should ImageMagick 7.1.1 Q16 (64-bit) be installed? |           |           |          |
| Setup will install ImageMagick 7.1.1 Q16 (64-bit) into the                               | following | g folder. |          |
| To continue, click Next. If you would like to select a different folder                  | , click B | Browse.   |          |
| C:\Program Files\ImageMagick-7.1.1-Q16                                                   |           | Browse    |          |
| At least 55.7 MB of free disk space is required.                                         |           |           |          |
| Back N                                                                                   | ext       | С         | ancel    |

• ImageMagick Start Menu Folder. Click the Next button to continue.

| 🕁 Setup - ImageMagick 7.1.1-15 Q16 (64-bit) (2023-07-30)                      | _       |            | ×      |
|-------------------------------------------------------------------------------|---------|------------|--------|
| Select Start Menu Folder<br>Where should Setup place the program's shortcuts? |         |            | (IION) |
| Setup will create the program's shortcuts in the following s                  | Start M | lenu folde | r.     |
| To continue, click Next. If you would like to select a different folder       | r, dick | Browse.    |        |
| ImageMagick 7.1.1 Q16 (64-bit)                                                |         | Browse     |        |
|                                                                               |         |            |        |
|                                                                               |         |            |        |
|                                                                               |         |            | :      |
|                                                                               |         |            | :      |
|                                                                               |         |            |        |
|                                                                               |         |            |        |
| Back N                                                                        | ext     | С          | ancel  |

ImageMagick Additional Tasks. Uncheck 'Create a desktop icon'.
 Check 'Install legacy utilities (e.g. convert)'. Click the Next button to continue.

| 📥 Setup - ImageMagick 7.1.1-15 Q16 (64-bit) (2023-07-30)                                                   | _          |          | $\times$ |
|----------------------------------------------------------------------------------------------------|------------|----------|----------|
| Select Additional Tasks<br>Which additional tasks should be performed?                                     |            |          | (n)      |
| Select the additional tasks you would like Setup to perform while ins 7.1.1 Q16 (64-bit), then click Next. | talling Im | ageMagic | k        |
| Create a desktop icon                                                                                      |            |          |          |
| Add application directory to your system path                                                              |            |          |          |
| Install FFmpeg                                                                                             |            |          |          |
| Associate supported file extensions with ImageMagick                                                       |            |          |          |
| Install legacy utilities (e.g. convert)                                                                    |            |          |          |
| Install development headers and libraries for C and C++                                                    |            |          |          |
| Install PerlMagick for Strawberry Perl v5.20                                                               |            |          |          |
|                                                                                                    |            |          |          |
|                                                                                                    |            |          |          |
| Back Ne                                                                                                    | ext        | Can      | cel      |

• ImageMagick Ready to Install. Click the Install button to continue.

| 🗠 Setup - ImageMagick 7.1.1-15 Q16 (64-bit) (2023-07-30) —                                                                      |      | $\times$ |
|----------------------------------------------------------------------------------------------------|------|----------|
| Ready to Install<br>Setup is now ready to begin installing ImageMagick 7.1.1 Q16 (64-bit) on your<br>computer.                  |      | (III)    |
| Click Install to continue with the installation, or click Back if you want to review<br>change any settings.                    | ı or |          |
| Destination location:<br>C:\Program Files\ImageMagick-7.1.1-Q16                                                                 |      | ^        |
| Start Menu folder:<br>ImageMagick 7.1.1 Q16 (64-bit)                                                                            |      |          |
| Additional tasks:<br>Add application directory to your system path<br>Install FFmpeg<br>Install legacy utilities (e.g. convert) |      |          |
| <                                                                                                    | >    | ~        |
| Back Install                                                                                                    | Ca   | ancel    |

# • ImageMagick installation will begin.

| Lange Setup - Image Magick 7.1.1-15 Q16 (64-bit) (2023-07-30) —                                    |        |
|----------------------------------------------------------------------------------------------------|--------|
| Installing<br>Please wait while Setup installs ImageMagick 7.1.1 Q16 (64-bit) on your<br>computer. |        |
| Extracting files<br>C:\Program Files\ImageMagick-7.1.1-Q16\ffmpeg.exe                              |        |
|                                                                                                    |        |
|                                                                                                    |        |
|                                                                                                    |        |
|                                                                                                    |        |
|                                                                                                    | Cancel |

• ImagMagick information. Click the Next button to continue.

| Setup - ImageMagick 7.1.1-15 Q16 (64-bit) (2023-07-30) —                                                                                                    | × |
|----------------------------------------------------------------------------------------------------|---|
| <b>Information</b><br>Please read the following important information before continuing.                                                                                     |   |
| When you are ready to continue with Setup, dick Next.                                                                                                    |   |
| You have now installed ImageMagick. To test the installation select Command<br>Prompt from the Windows Start menu. Within the window type:                                   | ^ |
| magick wizard: wizard.jpg<br>magick wizard.jpg win:                                                                                                    |   |
| and the ImageMagick wizard displays in a window.                                                                                                    |   |
| If you opted to create a desktop icon, an icon labeled ImageMagick Display appears on your desktop. Double click on the icon to start the ImageMagick image display program. |   |
|                                                                                                    | × |
| Next                                                                                                    |   |

• ImageMagick installation complete. Uncheck View index.html then click the Finish button.

| 🚽 Setup - ImageMagick 7.1. | 1-15 Q16 (64-bit) (2023-07-30) — 🗆 🛛                                                                                                    |  |  |
|----------------------------|----------------------------------------------------------------------------------------------------|--|--|
| F Y Y                      | Completing the ImageMagick<br>7.1.1 Q16 (64-bit) Setup Wizard<br>Setup has finished installing ImageMagick 7.1.1 Q16 (64-bit)<br>on your computer. The application may be launched by<br>selecting the installed shortcuts.<br>Click Finish to exit Setup. |  |  |
| IIOM                       | Uiew index.html                                                                                                    |  |  |
| Back Finish                |                                                                                                    |  |  |

TTT installation complete. Click the Finish button.
 TTT Package 4.0.1 August 2023 Setup

| 🐨 TTT Package 4.0.1, August 2 | 2023 Setup — X                                                         |
|-------------------------------|------------------------------------------------------------------------|
|                               | Completing the TTT Package 4.0.1,<br>August 2023 Setup Wizard          |
|                               | TTT Package 4.0.1, August 2023 has been installed on your<br>computer. |
|                               | Click Finish to close this wizard.                                     |
|                               | Show Readme                                                            |
|                               | < Back Finish Cancel                                                   |